# JOSS 사용 설명서 심사위원

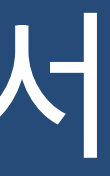

Ver : 1.0 한국학술정보

#### 메인 화면

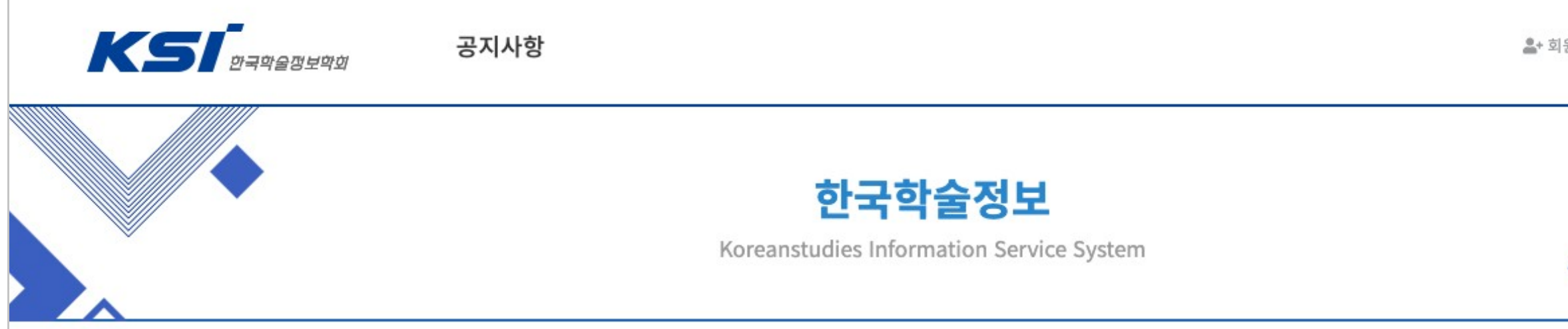

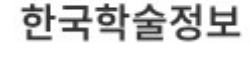

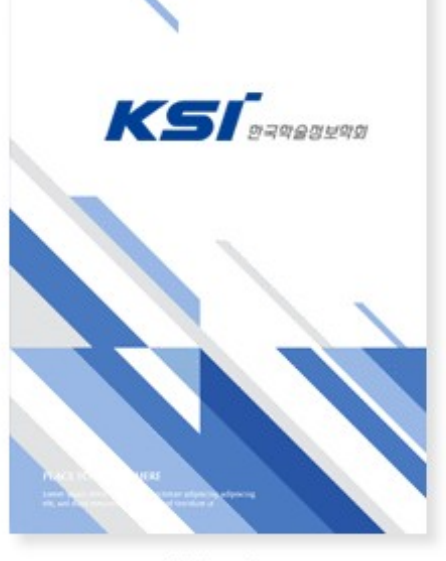

학술지1

한국학술정보(주)는 정보를 확산하여 새로운 가치를 창출하는 글로벌 콘텐츠 그룹입니다.

#### 한국학술정보(주)는 지식 정보의 대중화를 이루었습니다.

한국학술정보(주)는 1992년 학술정보의 디지털화를 목표로 설립되어 지난 28년간 대한민국의 학술정보 발전에 일익을 담당하여 성장해왔습니다.

국내 최초로 학술정보 원문 검색 시스템인 KISS(Koreanstudies Information Service System)를 론칭, 현재 약 3,320여 종의 간행물, 135만 건의 학술논문을 데이터베이스화하여 지식의 대중화를 이끌었습니다.

#### 한국학술정보(주)는 차세대 인쇄 환경 개선에 앞장서고 있습니다.

S

한국학술정보(주)는 원하는 만큼 인쇄할 수 있는 POD(Publishing On Demand) 솔루션을 자체 개발하여 출판/인쇄 분야의 환경 개선에 앞장서고 있습니다. 7,000여 종의 POD 출간 실적을 달성했으며 규모 있고 안정적인 대량 인쇄 시설의 구축을 통해 통합 프린팅 기업으로서의 명성을 잇고 있습니다.

홈페이지 바로가기

연구재단 바로가기

S

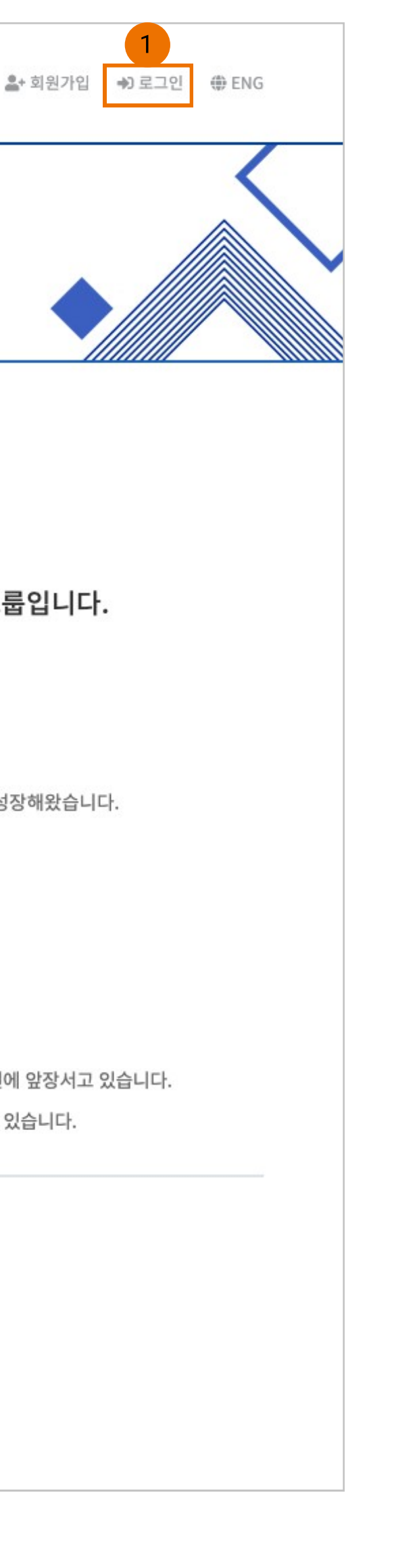

Description 1. 로그인 - ID/PW를 입력할 수 있는 모달창이 출력됨 - 학회 홈페이지 계정 또는 JOSS 계정으로 로 그인

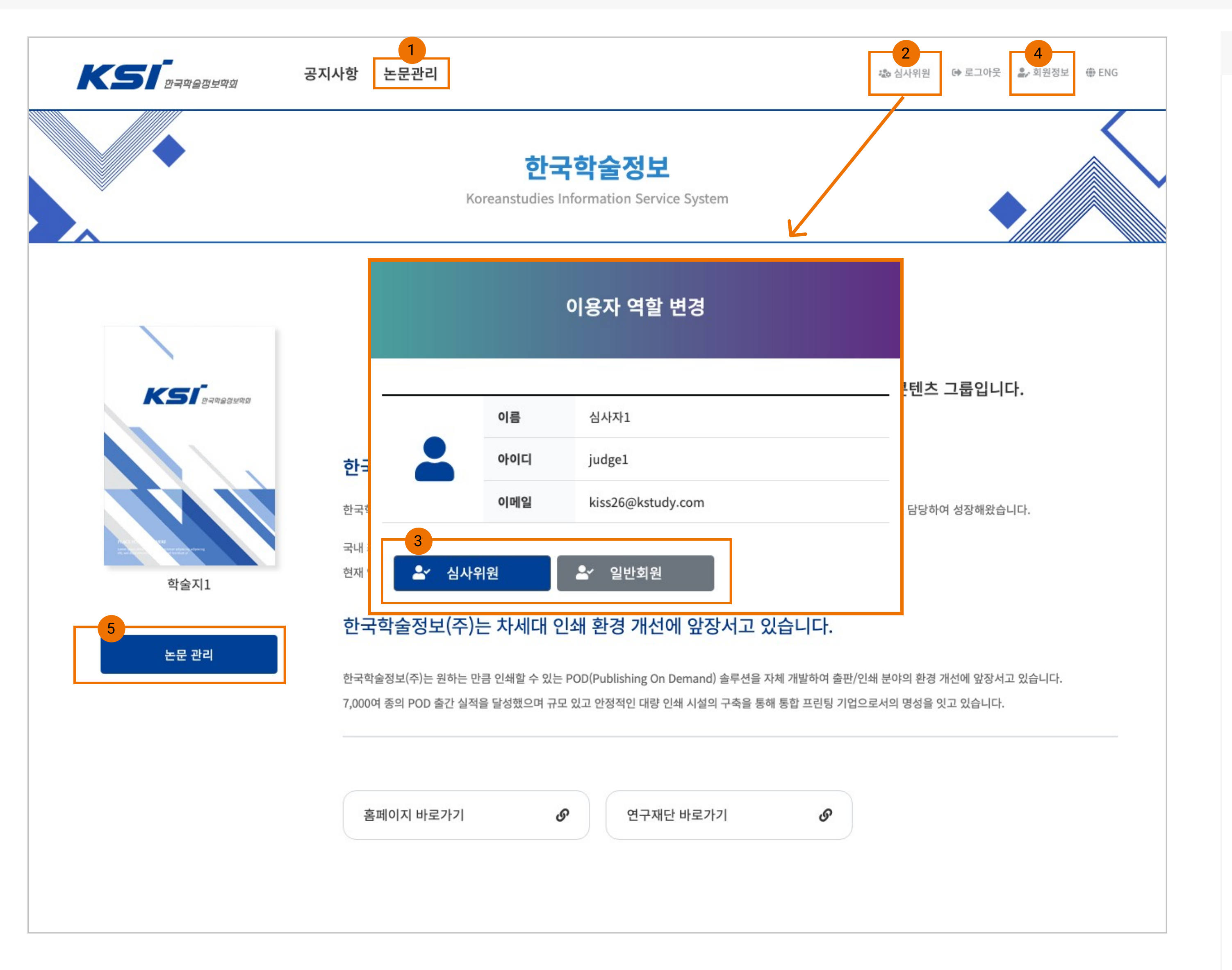

Description 1. 상단 메뉴 - 로그인했을 경우 활성화됨 2. 이용자 역할 정보 - 현재 로그인한 역할 정보를 보여줌 - 선택 시 이용자 역할 변경 기능이 활성화됨 ※ 로그인 시 권한이 높은 것으로 로그인 처리 됨 3. 이용자 역할 변경 - 계정에 부여받은 권한정보를 보여주고 선택 시 해당 권한 상태로 변경됨 - 역할 구분 : 일반회원(투고자), 심사위원, 편 집위원, 편집위원장 4. 회원정보 수정 - 회원정보 없는 경우 : 학회 홈페이지에서 변 가능 - 회원정보 있는 경우 : 회원 정보 수정 페이지 로 이동함 - 외부 심사위원의 경우 : 임시로 발급받은 계 정이므로 회원 정보 변경이 불가능

5. 논문 관리

- 로그인했을 경우 활성화됨

- 심사 중인 학술지 및 권호 페이지로 이동

## 외부 심사위원 로그인

|                                                                                                    | 한국학술정보                                                                                                    |
|----------------------------------------------------------------------------------------------------|----------------------------------------------------------------------------------------------------|
|                                                                                                    | Koreanstudies Information Service System                                                                                          |
| <b>^</b>                                                                                                    |                                                                                                    |
|                                                                                                    |                                                                                                    |
|                                                                                                    | 외부 심사위원                                                                                                    |
| 개인정보 수집목적 및                                                                                                  | LI 이용 동의서                                                                                                    |
| 비회원 식사위원의                                                                                                    | 기인 정보 수진 동의한니다. 내용을 채워주시기 바랍니다.                                                                                                   |
| 비외권 검사귀원의                                                                                                    | 기간 경도 구집 등의합니다. 대응을 세워구지가 마랍니다.                                                                                                   |
|                                                                                                    |                                                                                                    |
|                                                                                                    |                                                                                                    |
| ✔ 약관의 동의합니다                                                                                                  |                                                                                                    |
| ✔ 약관의 동의합니다                                                                                                  |                                                                                                    |
| 약관의 동의합니다 <b>인증 절차</b>                                                                                       |                                                                                                    |
| <ul> <li>약관의 동의합니다</li> <li>인증 절차</li> <li>인증 방식</li> </ul>                                                  | <ul> <li>이메일</li> <li>핸드폰</li> </ul>                                                                                              |
| 약관의 동의합니다<br>인증 절차<br>인증 방식                                                                                  | ○ 이메일 ● 핸드폰                                                                                                    |
| 약관의 동의합니다<br>인증 절차<br>인증 방식<br>이름                                                                            | <ul> <li>이메일 한드폰</li> <li>외부심사자1</li> </ul>                                                                                       |
| 약관의 동의합니다<br>인증 절차<br>인증 방식<br>이름<br>이메일                                                                     | <ul> <li>이메일 한 한 프폰</li> <li>외부심사자1</li> <li>kiss222@kstudy.com</li> </ul>                                                        |
| 약관의 동의합니다         인증 절차         이름         이메일         핸드폰                                                   | 이메일<                                                                                                    |
| 약관의 동의합니다         인증 절차         인증 방식         이름         이메일         핸드폰         인증번호                        | <ul> <li>이메일 ● 핸드폰</li> <li>외부심사자1</li> <li>kiss222@kstudy.com</li> <li>010-1234-1234</li> <li>FnBun6</li> <li>인증번호 요청</li> </ul> |
| 약관의 동의합니다         인증 절차         이름         이메일         핸드폰         인증번호                                      | <ul> <li>이메일 ● 핸드폰</li> <li>외부심사자1</li> <li>kiss222@kstudy.com</li> <li>010-1234-1234</li> <li>FnBun6</li> <li>인증번호 요청</li> </ul> |
| 약관의 동의합니다         인증 절차         인증 방식         이름         이메일         핸드폰         인증번호         인증번호는 발송 후 1시간 | <ul> <li>이메일 ● 핸드폰</li> <li>외부심사자1</li> <li>kiss222@kstudy.com</li> <li>010-1234-1234</li> <li>FnBun6 인증번호 요청</li> </ul>          |
| 약관의 동의합니다         인증 절차         인증 방식         이름         이메일         핸드폰         인증번호         인증번호는 발송 후 1시간 | · 이메일 • 핸드폰<br>외부십사자1<br>kiss222@kstudy.com<br>010-1234-1234<br>FnBun6 인증번호 요청                                                    |
| 약관의 동의합니다         인증 절차         인증 방식         이름         이메일         핸드폰         인증번호         인증번호는 발송 후 1시간 | · 이메일 • 핸드폰<br>외부심사자1<br>kiss222@kstudy.com<br>010-1234-1234<br>FnBun6 인동번호 요청<br>감 중안만 유호학니다.                                    |
| 약관의 동의합니다         인증 절차         인증 방식         이름         이메일         핸드폰         인증번호         인증번호는 발송 후 1시간 | <ul> <li>이메일 ● 핸드폰</li> <li>외부심사자1</li> <li>kiss222@kstudy.com</li> <li>010-1234-1234</li> <li>FnBun6</li> <li>민중번호 요정</li> </ul> |

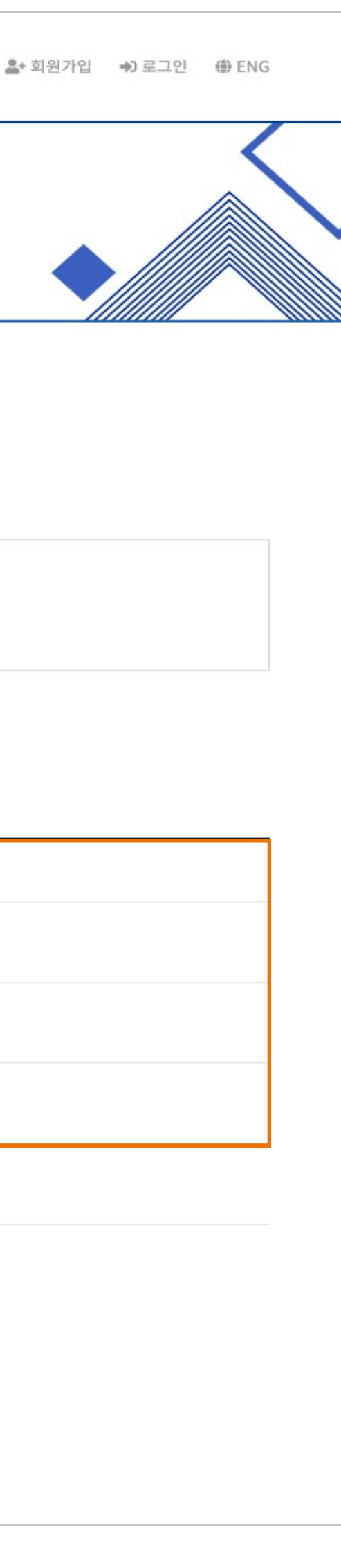

Description 1. 인증 절차 - 이메일과 핸드폰 2가지 인증 절차를 통해 로 그인 진행함 - 이름, 이메일, 핸드폰 정보기 일치하는 정보 인증번호를 요청 받을 수 있음 2. 인증번호

- 인증 번호가 요청하면 입력할 수 있는 창이 활성화 됨

- 인증번호를 입력 후 바로 "로그인" 버튼 클릭

※ 인증번호는 발송 후 1시간 동안 유효합니 다.

### 논문 관리 (학술지, 권/호)

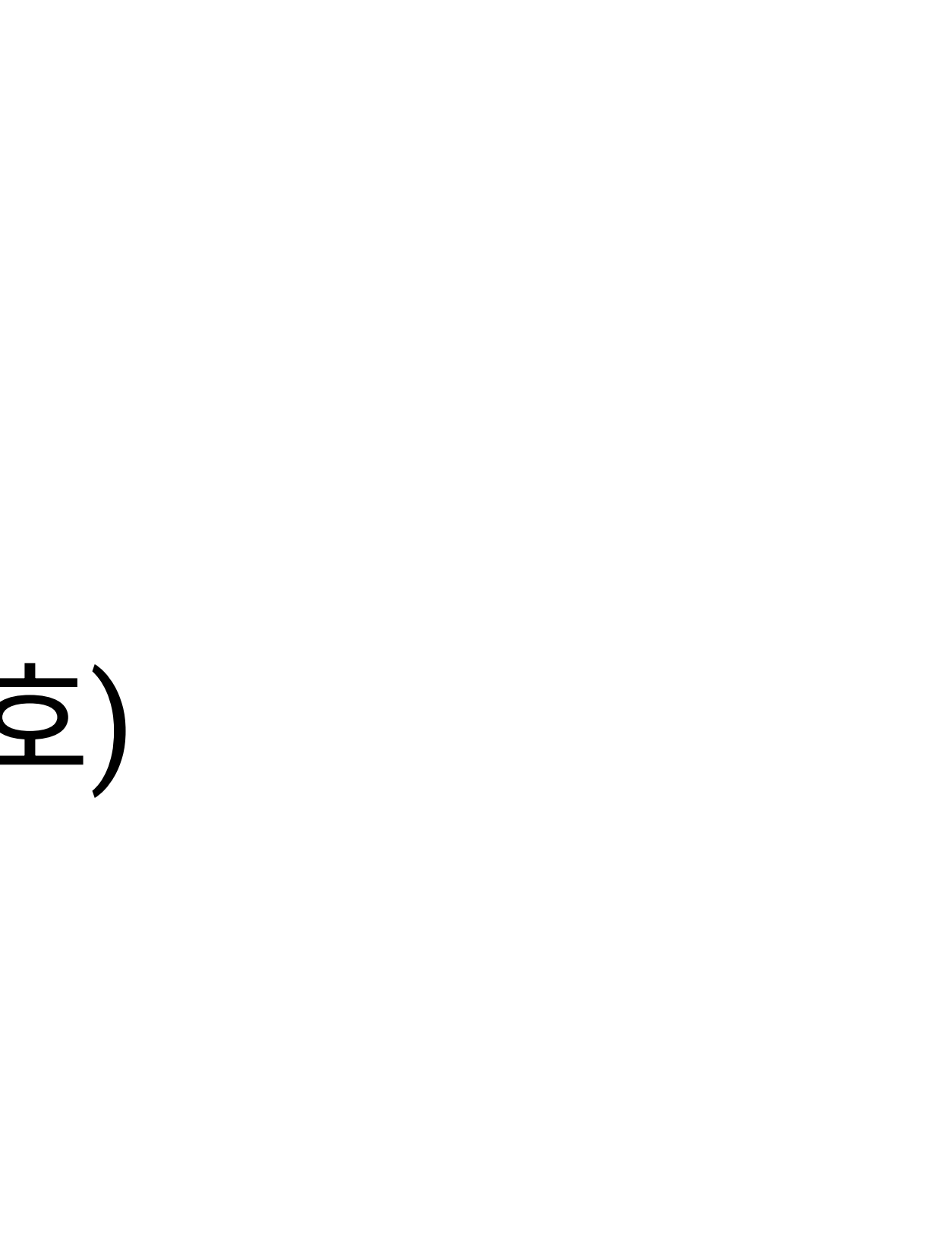

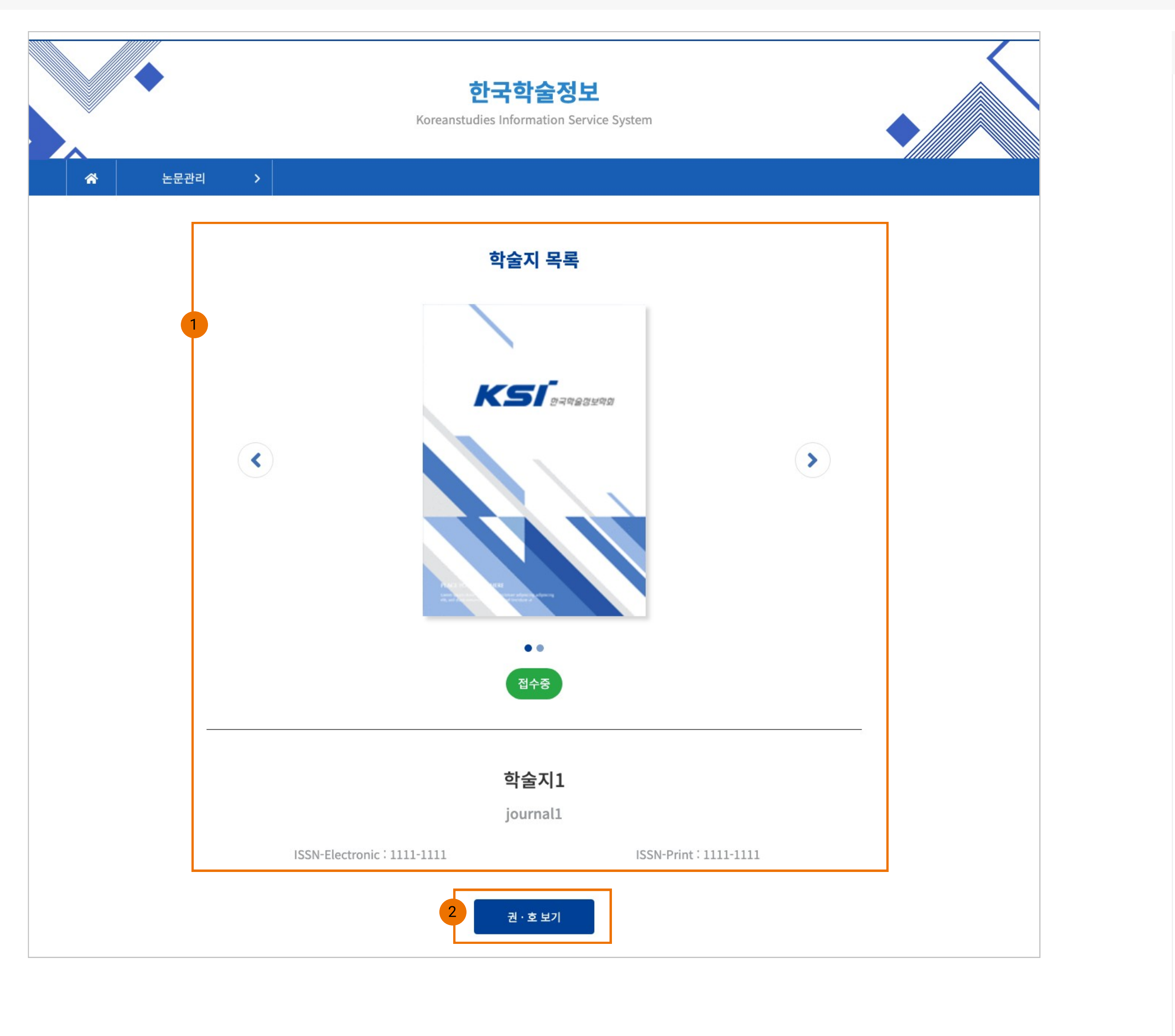

1. 학술지 목록 - 심사 의뢰 받은 학술지명을 확인

2. 권/호 보기

동

- 학술지명에 세부 권/호 리스트 페이지로 이

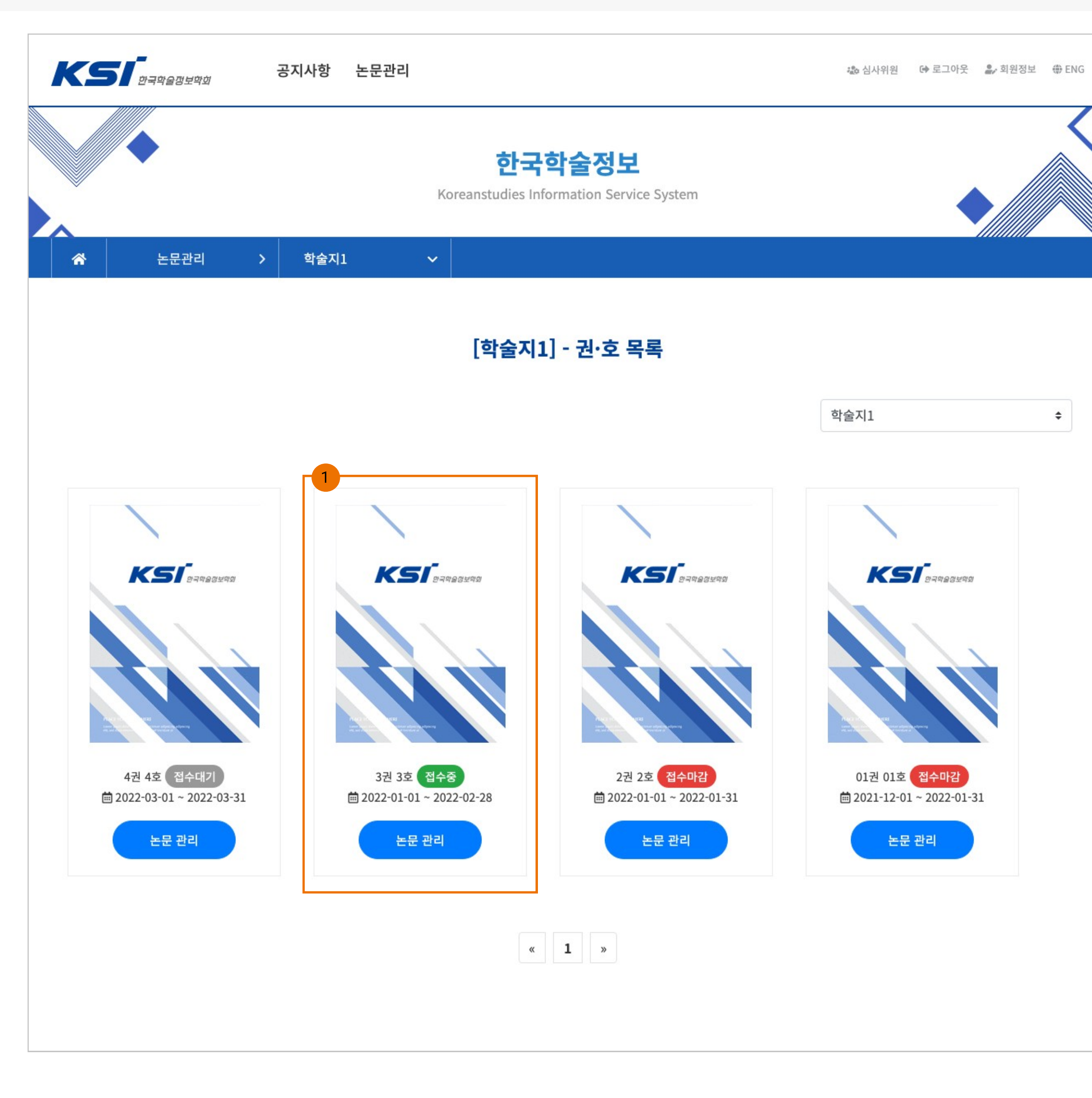

1. 권/호 목록 - 심사 의뢰 받은 권/호에 "논문 관리" 버튼을 선택

※ 접수중인 권/호에 한해서만 심사 가능

## 심사중

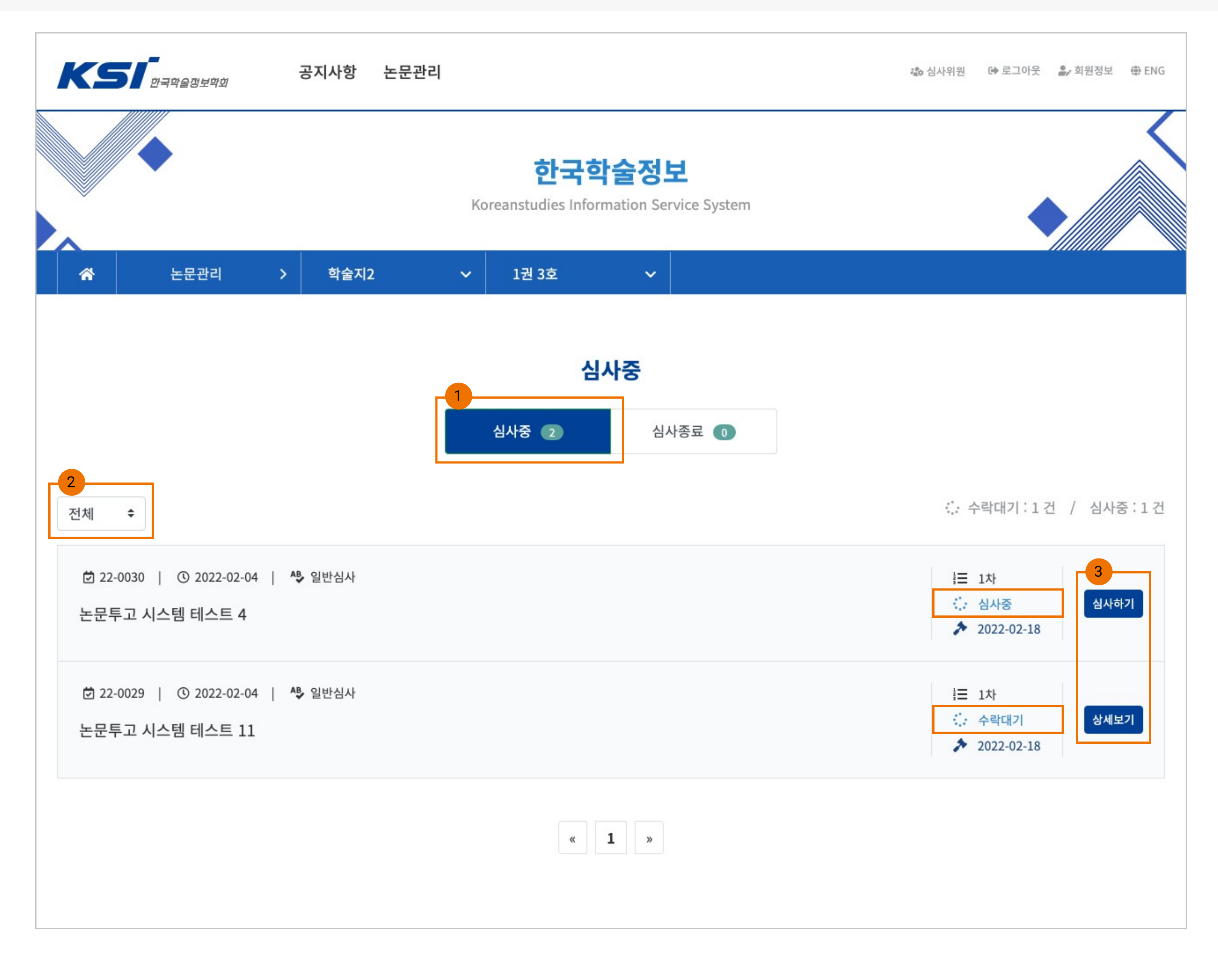

1. 심사중

- 심사 의뢰 받은 논문의 리스트가 표시됨

2. 진행 상태 분류

- 심사 의뢰 받은 논문 중 현재 진행 상태별로 구분해서 볼수 있는 기능

※ "수락대기" 상태의 경우 학회 및 학술지 권 호에 다라 없는 경우도 있음

3. 기능 버튼

- 심사중, 수락대기 진행상태에 따라 표기가

#### 달라짐

- 논문 상세페이지로 이동함

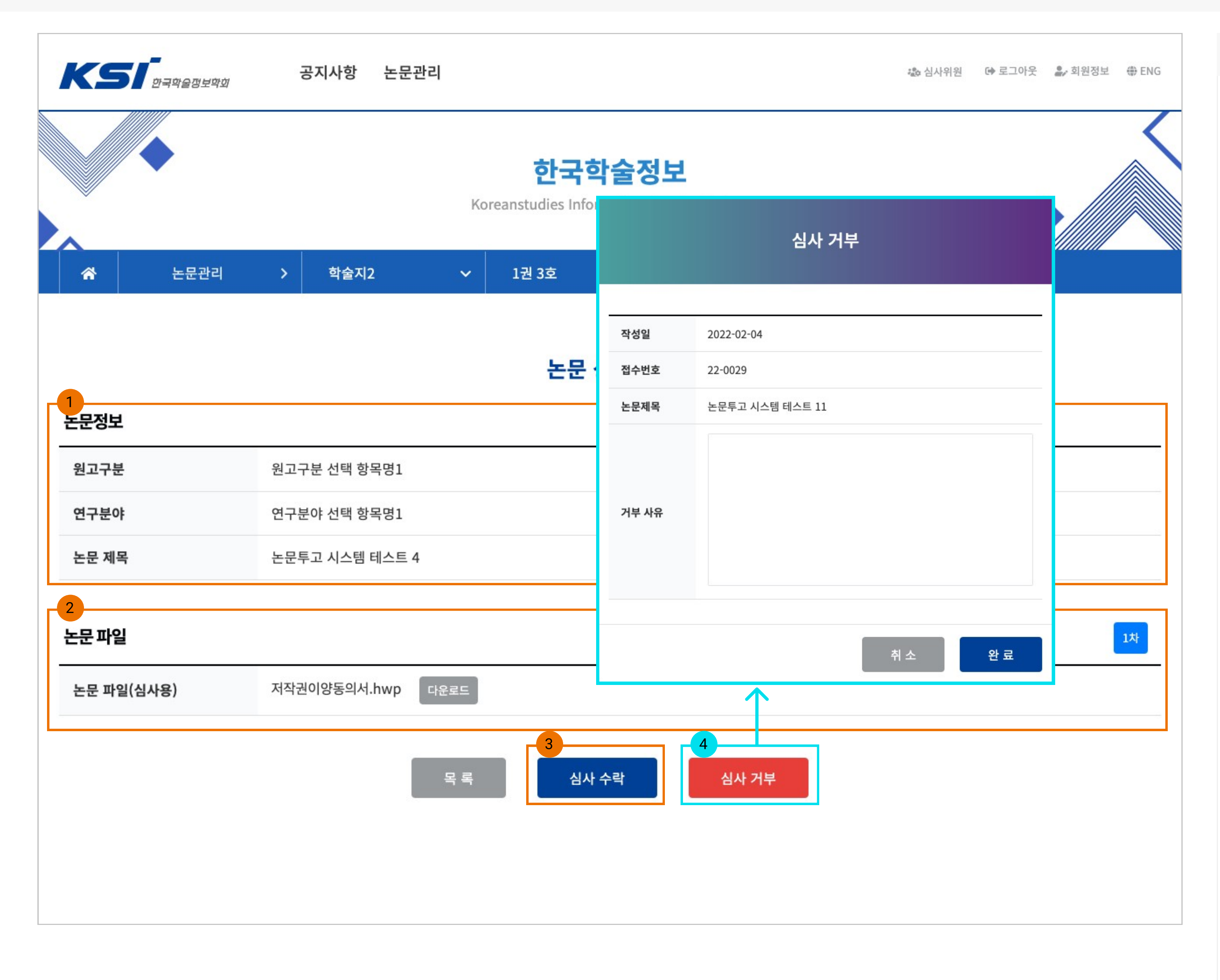

- 심사 의사 결정 단계 진행 시 기본적인 논문 의 정보를 보여줌 2. 논문 파일이 안보이는 경우 - "심사 수락"을 선택해야지만 보이게 됨 3. 심사 수락 - 심사 의사 결정 단계가 완료되며 심사할 수 있는 추가 정보가 공개됨

Description

1. 논문정보

- <mark>심사 거부 사유를 작성</mark>할 수 있는 모달창이 활성화 됨

- 심사 거부 완료 시 "심사중" 목록에서 사라짐

※ 심사 의사 결정 단계의 학회마다 설정에 생 략될 수 있음

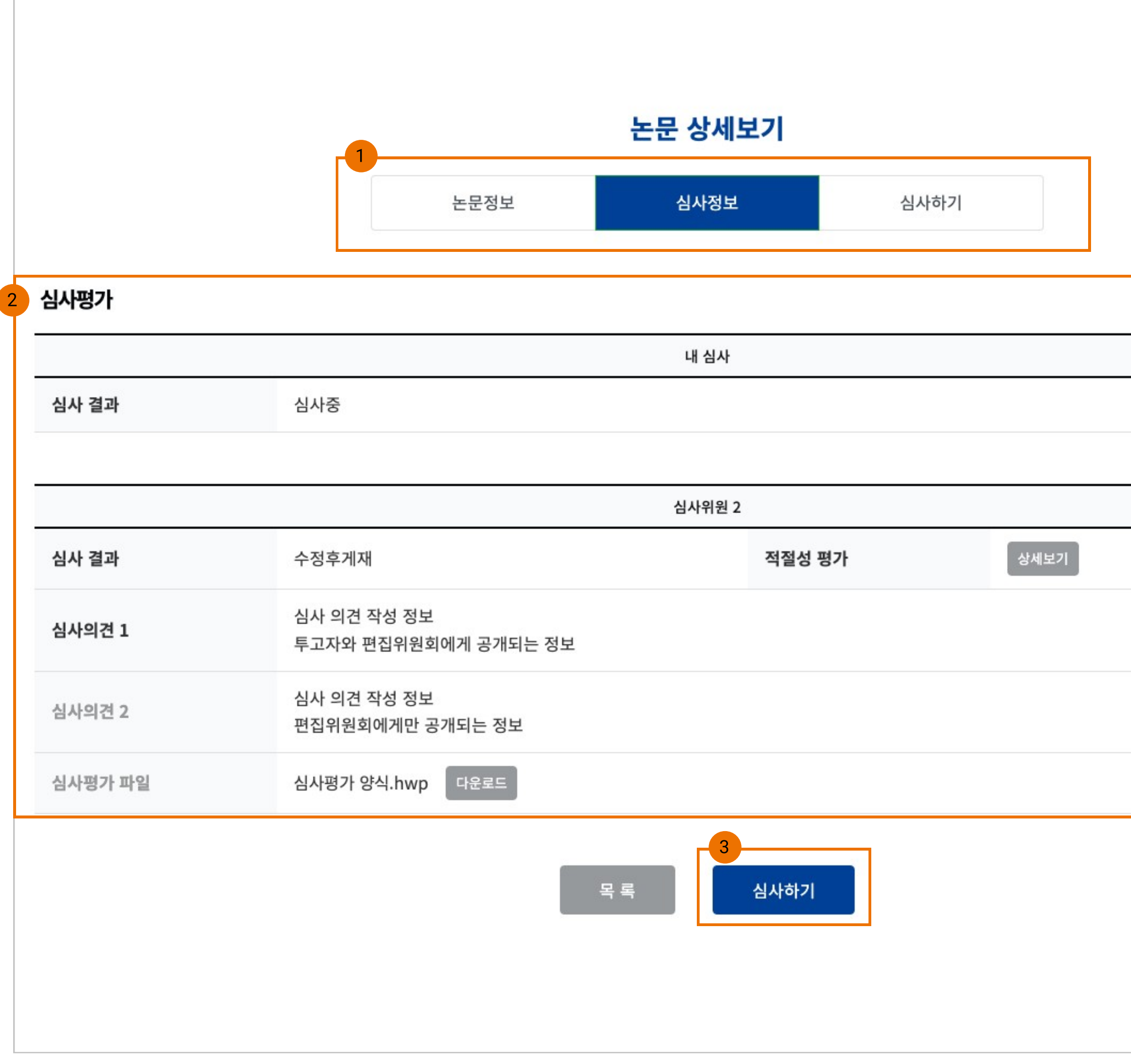

| 1차 |   |
|----|---|
|    |   |
|    |   |
|    |   |
|    |   |
|    |   |
|    |   |
|    |   |
|    |   |
|    |   |
|    |   |
|    |   |
|    |   |
|    |   |
|    |   |
|    |   |
|    |   |
|    |   |
|    |   |
|    |   |
|    |   |
|    |   |
|    |   |
|    |   |
|    |   |
|    |   |
|    | _ |

심사정보 탭 메뉴
 내 심사 또는 다른 사람의 심사 평가 정보를
 확인할 수 있음, 심사위원의 개인 정보는 노출
 되지 않음

※ 심사의뢰 단계에서 "심사 수락"해야지 활성 화 됨

2. 심사평가

- 선정된 심사위원의 심사 결과 정보를 확인할 수 있음, 단 심사위원이 평가 결과를 공개하는 경우에만 확인됨

3. 심사하기

- 논문정보 및 심사 정보를 토대로 <mark>심사할 수</mark> 있는 양식 페이지로 이동

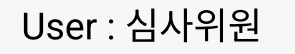

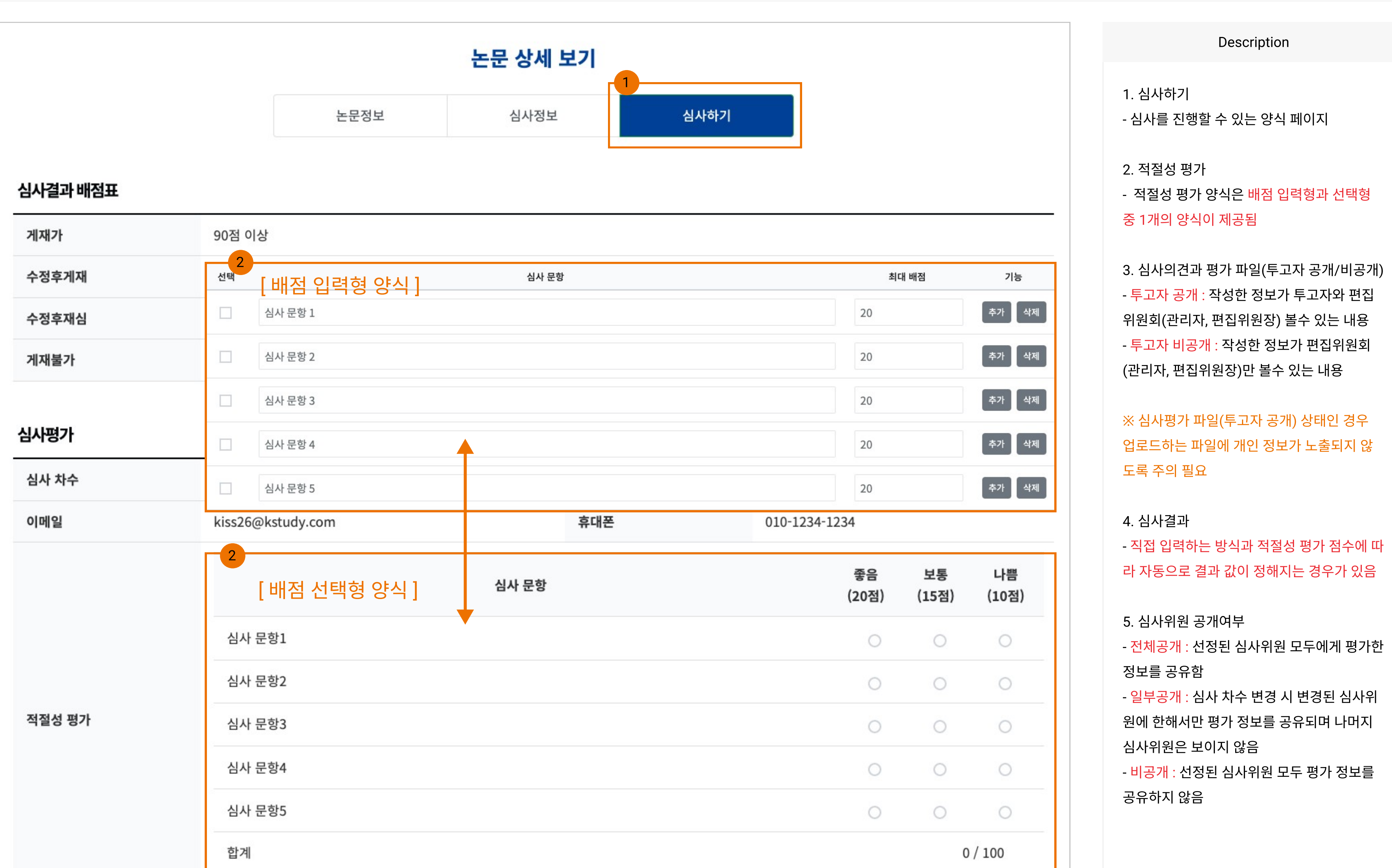

| 3<br>심사 의견 1<br>(투고자 공개)                                                                       |                                                                          |                         |                             |        |            |          |
|------------------------------------------------------------------------------------------------|--------------------------------------------------------------------------|-------------------------|-----------------------------|--------|------------|----------|
| 심사 의견 2<br>(투고자 비공개)                                                                           |                                                                          |                         |                             |        |            |          |
| 심사평가 파일<br>(투고자 공개)                                                                            | 파일 업로드                                                                   |                         |                             |        |            | 🏂 파일 업로드 |
| 심사 결과                                                                                          | -                                                                        |                         |                             | 심사일    | 2022-02-09 |          |
| ※ 심사위원 공개여부                                                                                    | 전체공개                                                                     | \$                      |                             |        |            |          |
| · 심사위원 공개여부 : 다른 심사위원<br>전체공개 : 다른 심사위원 모두가 심/<br>일부공개 : 심사 차수가 변경되고 심/<br>비공개 : 편집위원장에게만 심사내용 | 에게 본인의 심사 결과 및 내용의<br>사내용을 확인할 수 있습니다.<br>사위원이 변경될 경우 대체된 심사<br>이 공개됩니다. | 공개여부를 선택히<br>위원에 한해 심사니 | 사세요.<br>내용이 공개됩니다.<br>목 록 심 | 사평가 제출 |            |          |

### 심사종료

| 大ちです辛全改生中対                                  | 공지사항   | 논문관리 |                                                           | 之 심사위원 |
|---------------------------------------------|--------|------|-----------------------------------------------------------|--------|
|                                             |        |      | <b>한국학술정보</b><br>Koreanstudies Information Service System |        |
| ☆ 논문관리                                      | > 학술지2 | 2    | ✔ 1권 3호 ✔                                                 |        |
|                                             |        |      | <b>심사완료</b><br>심사중 <b>①</b> 심사종료 <b>②</b>                 |        |
| 🖻 22-0030   ③ 2022-02-04<br>논문투고 시스템 테스트 4  | ♣ 일반심사 |      |                                                           |        |
| 회 22-0029   ① 2022-02-04<br>논문투고 시스템 테스트 11 | ♣ 일반심사 |      |                                                           |        |
|                                             |        |      | <b>1</b> »                                                |        |
|                                             |        |      |                                                           |        |

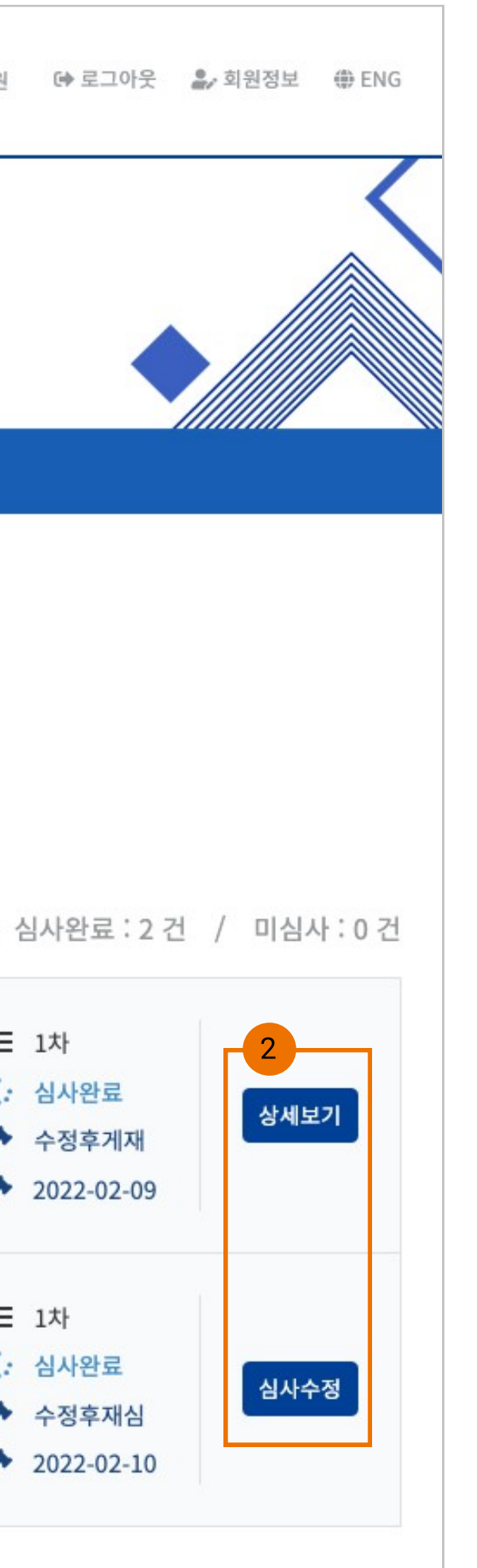

1. 심사종료

- 심사를 완료한 논문 리스트가 출력됨

2. 기능 버튼

- <mark>상세보기 상태</mark> : 편집위원회에서 최종심사를 완료한 상태

- <mark>심사수정 상태</mark> : 편집위원회에서 최종심사를 완료하지 않은 상태, 이때 까지 심사 수정이 가 능